# **Key Points to Remember**

- 1. Error Code: 0x000000EF (Critical Process Died) A critical system error preventing the computer from starting properly.
- 2. Common Causes: File corruption, incompatible updates, driver issues, or defective hardware.
- 3. **Main Solutions**: Using tools like SFC /Scannow, updating device drivers with a tool such as <u>EaseUS DriverHandy</u>, performing a system restore, repairing disk sectors, and recovering data if necessary with <u>Wondershare Recoverit</u>.
- 4. Last Resort: Reinstalling Windows after backing up files.

# **Detailed Steps to Resolve Error "0x000000EF" (Critical Process Died)**

# **1. Identifying the Error**

The **0x000000EF** error, also known as **Critical Process Died**, occurs when a critical system process fails, resulting in a **Blue Screen of Death** (**BSOD**). This error typically blocks system access, requiring specific solutions.

# 2. Common Causes of This Error

The issues causing this error can vary, but here are some of the most common causes identified by knowledgeable users or system technicians:

- Corrupted system files.
- Hardware issues, including a defective hard drive.
- Incompatible or improperly installed Windows updates.
- Outdated or incorrect device drivers.
- Overly aggressive security software, such as antivirus programs, conflicting with system processes.

**Expert Tip**: Before proceeding with complex procedures, ensure all your internal cables and connections are secure. Sometimes, a simple hardware issue like poorly seated RAM can cause similar critical errors.

## 3. Resolution Methods

Now, let's delve into specific methods to resolve the 0x000000EF error.

### 3.1. Checking System File Integrity with SFC /Scannow

SFC (System File Checker) is a Windows tool designed to detect and repair corruption in the system files required for Windows operation.

### 1. Open Command Prompt as Administrator:

• Press the Start button, type cmd, then right-click on Command Prompt and select Run as Administrator.

### 2. Run the SFC Command:

- In the command window, type sfc /scannow and press Enter.
- Wait while the system scans your files. If any corruption is detected, it will be automatically repaired.

### 3. Restart your computer after the process completes.

### **3.2. Updating or Reinstalling Device Drivers**

Another frequent cause of the 0x000000EF error may involve damaged or outdated device drivers.

#### 1. Access Device Manager:

• Press Win + R, type devmgmt.msc, and press Enter.

#### 2. Manually Update Drivers:

- Locate the device causing the issue (graphics card, USB device, storage device, etc.).
- Right-click the device and choose Update Driver.

#### 3. Reinstall Drivers if Necessary:

- If updating fails, uninstall the problematic device, restart your computer, and let Windows reinstall the driver automatically.

### 3.3. Restoring the System to a Previous State

If the error occurred recently, restoring your computer to a previous state might fix the problem.

## 1. Start System Restore:

• Press Win + R, type rstrui.exe, and press Enter.

#### 2. Select a Restore Point:

• Choose a restore point from before the error occurred to return your system to a stable state.

### 3. Confirm the Restore

- Follow the instructions, then restart your computer after the restoration.

**Expert Anecdote**: In my technical experience, users often unknowingly alter system settings, especially during third-party software installations. These changes can corrupt critical processes. Restoration frequently brings the system back to a prior state without affecting personal files.

### 3.4. Checking and Repairing Damaged Disk Sectors

Defective sectors on the hard drive can also cause critical errors. Follow this method to detect and repair these sectors.

- $1. \ Use \ {\tt chkdsk:}$ 
  - Open Command Prompt as Administrator, type chkdsk /f /r, and press Enter.
  - Confirm when prompted to schedule the check at the next restart.
- 2. Use a third-party tool such as MiniTool Partition Wizard for more granular partition management and in-depth checks.

## 4. Recovering Data with Recoverit in Case of Loss

If the error causes the loss of important files or prevents Windows from starting, consider using data recovery software like Recoverit.

- 1. Download and install Recoverit on another working computer.
- 2. Create a recovery drive using the app to recover data from the faulty computer.

# 5. Complete Reinstallation of Windows (Only If All Other Methods Fail)

If none of the previous methods resolve the error, a complete reinstallation of Windows may be required.

- 1. Backup all your data before reinstallation.
- 2. Download the Windows Media Creation Tool from the official Microsoft website.
- 3. Create a bootable USB drive (at least 8 GB) and follow the steps to reinstall Windows.

Expert Tip: Always back up your files to an external drive or cloud storage (like <u>OneDrive</u>) before any reinstallation.

# Frequently Asked Questions (FAQ)

## What is the Error 0x000000EF (Critical Process Died)?

This error usually occurs when a vital process required for the operating system to function fails to execute correctly, resulting in a blue screen (BSOD) and blocking system access.

## How Can I Avoid This Error in the Future?

- Regularly update your drivers.
- Avoid installing unknown software that could interfere with system processes.
- Monitor your hardware issues like defective hard drives often lead to similar errors.

## Will I Lose My Data If I Reinstall Windows?

Yes, reinstalling Windows involves completely erasing data on the hard drive unless you choose a reinstallation option without a total reset. In any case, it's recommended to **back up all your important data** before proceeding.

## Can I Resolve the Error Without Technical Assistance?

Yes, by carefully following this guide, you can resolve this error without needing professional help. However, if the error persists, it is recommended to **consult an expert** to diagnose potential hardware issues.

By following this guide, you should be able to fix the **0x000000EF** error on your Windows system with relative ease.